# 华北水利水电大学

## 平安校园微信公众平台安全教育学习及测试说明

一、用户注册

 1. 依次打开微信→添加朋友→公众号,搜索并关注"华 北水利水电大学平安校园"微信公众平台(微信号: pinganhuashui),点击"安全教育"菜单中的"安全教育"

按钮,进入学习页面。

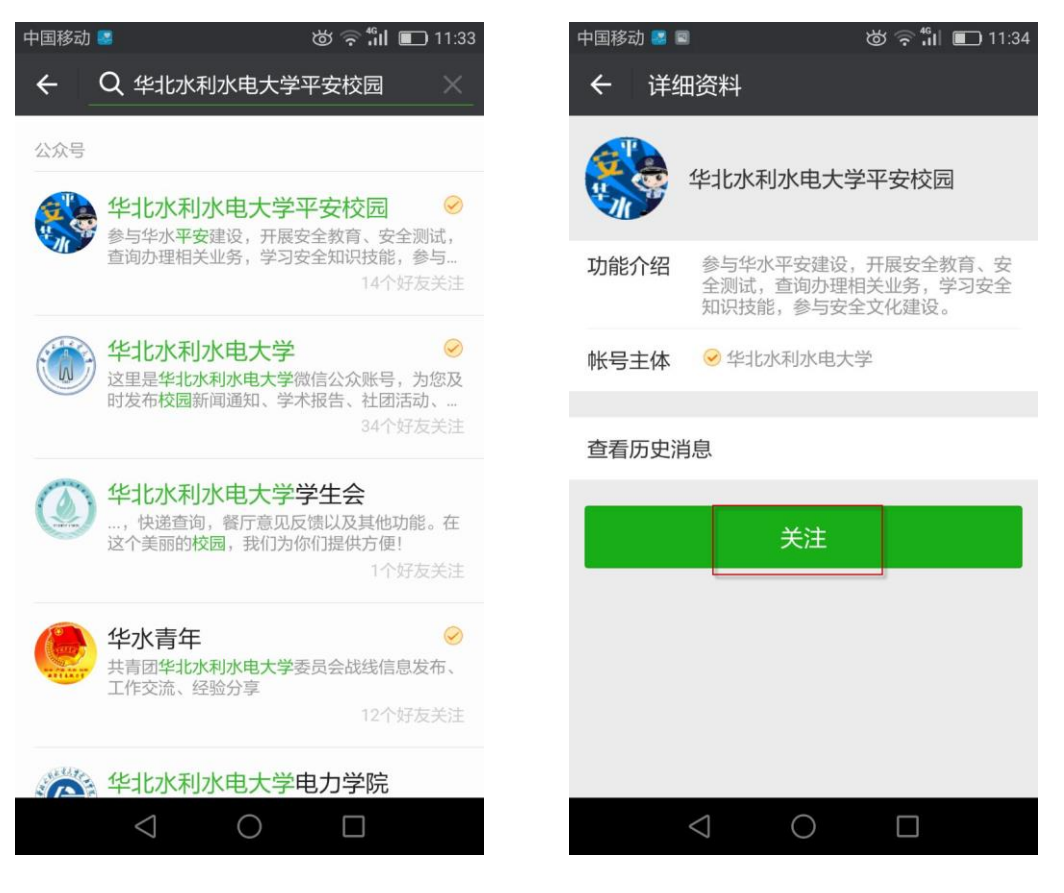

或扫描以下二维码关注:

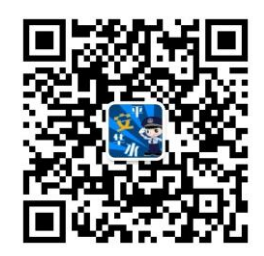

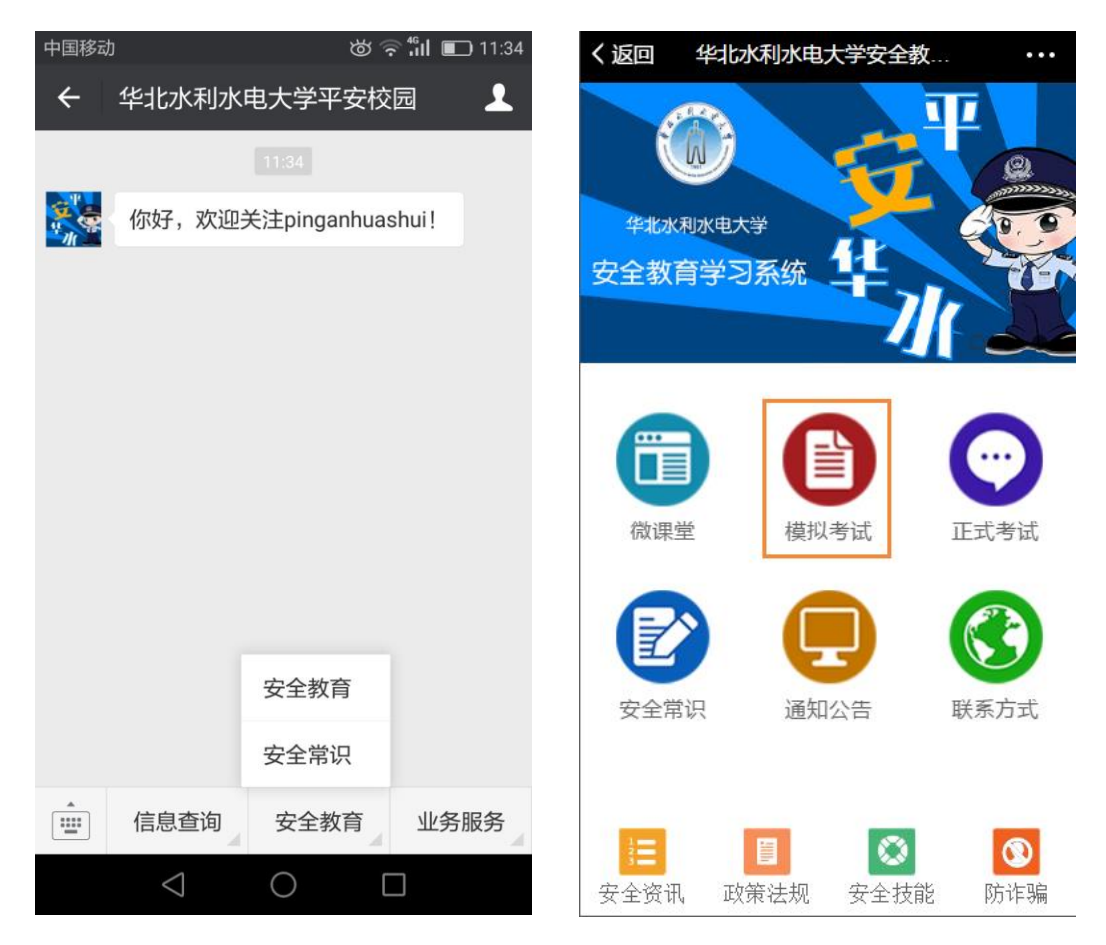

点击"模拟考试",进入注册界面,如实、完整地填写 个人信息,完成注册后,可以进入"微课堂"开展自学,进 入"模拟考试"进行自测,进入"正在考试"进行正式考试 (每生有3次正式考试机会,成绩80分为合格)。

| ★ 平安校 | 8          |
|-------|------------|
|       | 注册         |
| 从微信导入 |            |
| - 昵称  | 3. 18      |
| 性别    |            |
| 国家    | 中国         |
| 行省    | 法形         |
| 城市    | 1610       |
| 需要填写  |            |
| 真实姓名  | 1.51       |
| 手机号   | COMPACT IN |
| 学校    |            |
| 学号    | Samuel.    |
| 提交    | 机好了        |

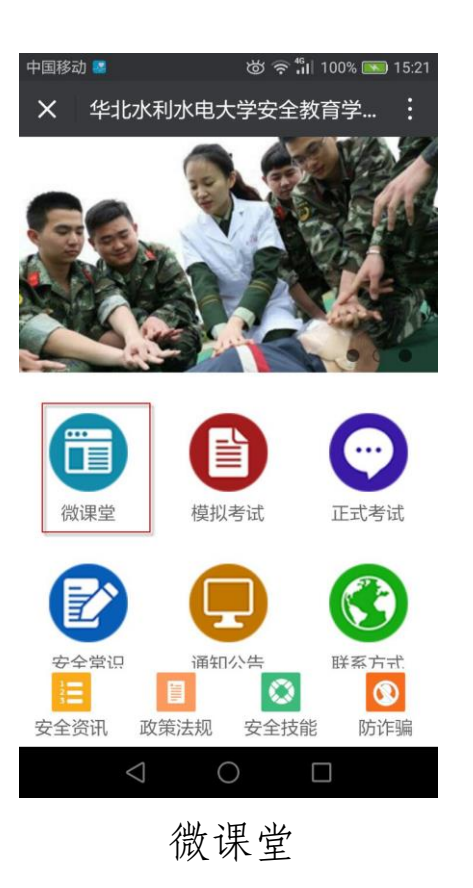

### 注册

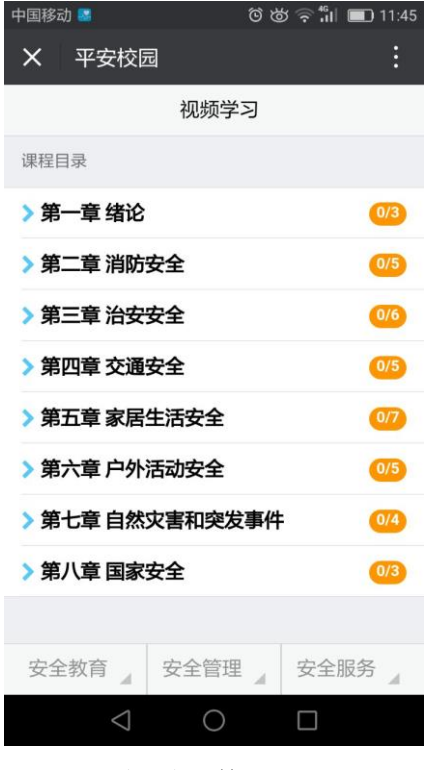

## 视频学习

#### 二、模拟考试

在上述微信公众平台中点击"安全教育"菜单中的 "安全教育"按钮进入首页,并点击模拟考试,开始考核。

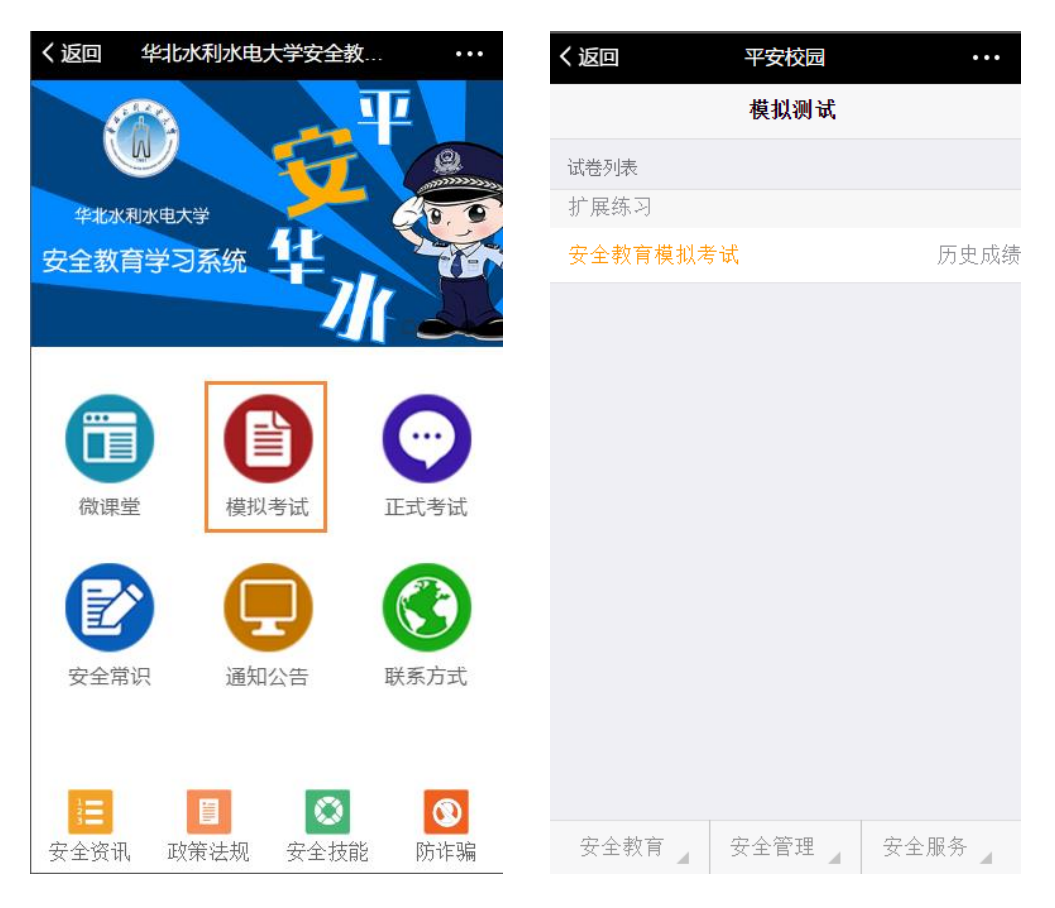

模拟考试

### 三、正式考试

在上述微信公众平台中点击"安全教育"菜单中的 "安全教育"按钮进入首页,并点击"正式考试",开始考 核。

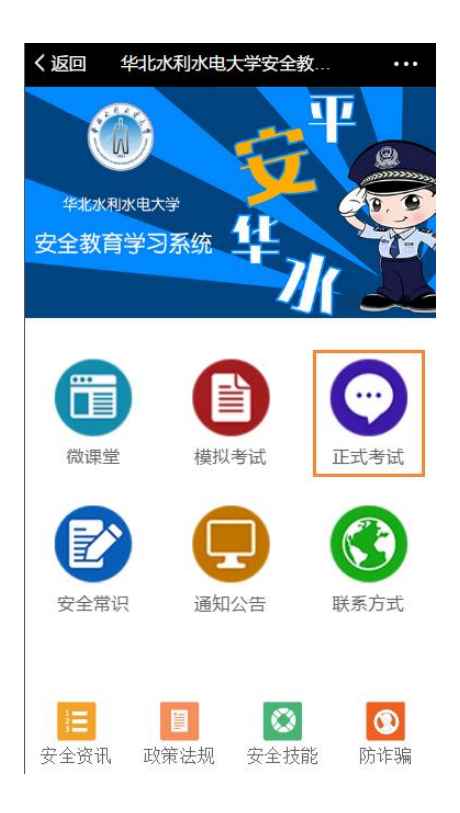

注意事项:

(一)考核顺序

1. 应先进行"模拟考试",在练习中认真学习掌握知识。

 完成"模拟考试",可进行"正式考试", "正式 考试"仅有 3 次机会。

(二)考核成绩

1. "正式考试"每卷有100 道题,考试时间150 分钟。

2. 满分100分,有效成绩≥80分为考试通过,通过后界
面会显示"已通过"。

3.任意一次"正式考试"通过(有效成绩≥80分),即
认为该考生本次安全教育与培训考核合格。

4.考生可查询历次考试情况及最高成绩,如下图所示。

| く返回    | 平安校园     | •••  | く返回 |        | 平安校园 |            |
|--------|----------|------|-----|--------|------|------------|
|        | 正式考试     |      | く返  |        | 得分记录 | n k        |
| 试卷列表   |          |      | 安全教 | 牧育正式考试 | Ç    |            |
| 华北水利水电 | 大学       |      | ●分  | `(最高)  | 2    | 2017-09-16 |
| 安全教育正式 | 考试(剩余9次) | 历史成绩 |     |        |      |            |
|        |          |      |     |        |      |            |
|        |          |      |     |        |      |            |
|        |          |      |     |        |      |            |
|        |          |      |     |        |      |            |
|        |          |      |     |        |      |            |
|        |          |      |     |        |      |            |
|        |          |      |     |        |      |            |
|        |          |      |     |        |      |            |
|        |          |      |     |        |      |            |
|        |          |      |     |        |      |            |
|        |          |      |     |        |      |            |
|        |          |      |     |        |      |            |
| 安全教育   | 安全管理     | 安全服务 | 安全  | 全教育    | 安全管理 | 安全服务       |
|        | エナセリ     | 2    |     |        | 伯八门丁 |            |

正在考试

得分记录

#### 四、安全考核工作截止时间

2017年10月10日中午12:00。

五、考试系统注意事项

(一) 答题过程

答题过程中,试题加载可能需要几秒钟,请耐心等待; 每页5道题答完应点击页面下方的"上一页"和"下一页" 按钮翻页答题;每道题后会显示此次考试的剩余时间;每页 最下方会显示页码和未答的题目数量

| X 平安校园                              |                     | :    |  |  |
|-------------------------------------|---------------------|------|--|--|
| く返回                                 | 开始测试                |      |  |  |
| ○ 正确                                |                     |      |  |  |
| () 错误                               |                     |      |  |  |
| <mark>⑥</mark> 判断,1分,               | 5判断,1分,剩余时间:1:42:11 |      |  |  |
| 溅入口中已下咽的毒物,应根据毒物的性质服<br>解毒剂,并立即送医院。 |                     |      |  |  |
| ○ 正确                                |                     |      |  |  |
| () 错误                               |                     |      |  |  |
| 共20页,当前第1页 <mark>.</mark> 剩余100题未答  |                     |      |  |  |
| 上一页                                 |                     | 下一页  |  |  |
| 提交                                  |                     |      |  |  |
| 安全教育                                | 安全管理                | 安全服务 |  |  |

### (二)试卷提交

结束答题时,应点击页面最后的"提交"按钮,并点击 "OK"提交试卷。注意,如果此次考试时间用完,那么不管 是否答完所有题目,试卷均会默认"提交"。

| ×                    | 平安校园                                       | 1   |     |    | ÷ |
|----------------------|--------------------------------------------|-----|-----|----|---|
| く返[                  | <u> </u>                                   | 开始测 | 试   |    |   |
|                      | → · · · · · · · · · · · · · · · · · · ·    |     |     |    |   |
| ⑤判                   | 6判断,1分,剩余时间:1:57:23                        |     |     |    |   |
| 触电<br>开)             | 触电时,不可人去拉(可用木棒把伤员挑<br>开),应立即切断电源,然后先做人工呼吸, |     |     |    |   |
| 再做                   | 再做 提交答案 确认提交答案吗? 理。                        |     |     | 理。 |   |
| 0                    | Cano                                       | cel | ок  |    |   |
| 共20页,当前东1页, 粉末100越不合 |                                            |     |     |    |   |
|                      |                                            |     | 下一页 |    |   |
| 提交                   |                                            |     |     |    |   |
| 安全教育 安全管理 安全服务       |                                            |     | ź   |    |   |

(三) 成绩查询

确认提交之后,系统会跳转到成绩页面,考生可查看该 考试项目的所有成绩和最高成绩,点击左上角"返回"按钮 之后会返回"知识测试"界面。

| X 平安校园  |      | :               |
|---------|------|-----------------|
| く返回     | 得分记录 |                 |
| 模拟考试    |      |                 |
| 10      | 3    | 010-01-01 12:48 |
| LL (最高) | -    | 010-02-01 04:06 |
| 10      | 3    | 016-03-22 00:16 |
| 10      | 3    | 016-02-22 03:40 |
| 10      | 3    | 010-03-32 03:42 |
| 19      | -    | 010-02-22 00:42 |
|         |      |                 |
|         |      |                 |
|         |      |                 |
| 安全教育    | 安全管理 | 安全服务            |

#### (四)不慎退出考试或系统弹出

若考试过程中不慎关闭或退出考试界面,可在"知识测试"界面,直接点击本次考试对应考试项目,即可回到正在进行的考试中,继续答题(已经答完的题目会保留所选答案, 且不会浪费"正式考试"次数,但倒计时会一直进行)。